## Accessing Survey/Evaluation Data in Digital Measures

Instructions for accessing data in Digital Measures:

- 1. Go to <a href="https://cr.digitalmeasures.com/login/fredonia/faculty/reports/">https://cr.digitalmeasures.com/login/fredonia/faculty/reports/</a>.
- 2. Enter your e-services username and password (i.e., the information you use to log in to your e-mail).
- 3. On the left side side of the page there is a navigation bar; click on "Run Reports."
- 4. Next you will see a 1 Report click on the scroll button and select "Create a new report" page that will walk you through the steps of creating reports for your courses (screenshot below). There is a "More Information" link on the right for every step that provides some additional information related to your choices for that step.

Please note that in the first step you will need to identify the tool for which you want to view data: Course Evaluation or Survey of Student Perception of Learning (SSPL). Once you choose the instrument in the drop-down menu make sure to click "Select Instrument" before proceeding through the rest of the steps.

| Course Response Setup                                   | Run Reports              |                      |                                 | 🗎 Save | 🛃 Run Report |
|---------------------------------------------------------|--------------------------|----------------------|---------------------------------|--------|--------------|
| Run Reports                                             | 1 Report                 |                      |                                 |        |              |
| View Respondents<br>Users and Security<br>Work Requests | Create a new report      |                      |                                 | •      |              |
|                                                         | 2 Instrument             | * Instrument         | Course Evaluation - University  | T      |              |
|                                                         | 3 Term(s) to Use         | Term(s) selected     | J-Term 2017 Change selection    |        |              |
| Help                                                    | 4 Whom to Include        | Users Selected by    | All Change selection            |        |              |
|                                                         | 5 Data to Include        | Fields Selected from | All Change selection            |        |              |
|                                                         | 6 Grouping Method 🕄      | Group by             | Course 🔻                        |        |              |
|                                                         | 7 Statistics to Include. | Statistics Selected  | Mean / Average Change selection |        |              |
|                                                         | 8 File Format 😡          | File Format          | Comma-Separated Values (.csv) 🔹 |        |              |
|                                                         |                          | Files per Screen     | Single 👻                        |        |              |

Please contact Rajeev Indiranagaraju, Institutional Research and Assessment Associate of IRPA, at <u>rajeev.indiranagaraju@fredonia.edu</u> if you have any questions. You are also welcome to contact Digital Measures using the "Contact Our Helpdesk" link on the left-side navigation bar.